www.aras.nl www.aras.be

# Handleiding Installatie SIMSV6 client

*Aanvullende informatie* Versie: 100820

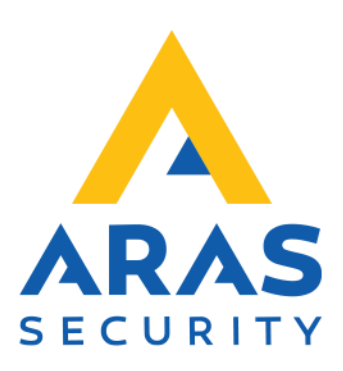

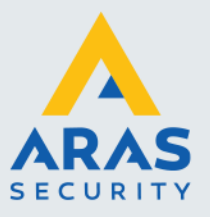

## Algemene informatie

Dit document beschrijft de installatie van de SIMS client software.

Wijzigingen voorbehouden.

Kijk op onze support site <u>http://support.aras.nl/</u> voor actueel nieuws en FAQ.

Voor technische ondersteuning: E-mail: <u>techhelp@aras.nl</u> Helpdesk: 0900 – 2727 435

Full service distributeur van beveiligingsapparatuur

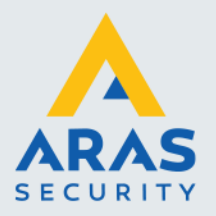

# Inhoudsopgave

| 1. | Installatie SIMS V6                          | 3 |
|----|----------------------------------------------|---|
|    | 1.1. Installatie                             | 3 |
|    | 1.2. Rechten SIMS map instellen              | 4 |
|    | 1.3. SIMS start parameters instellen         | 6 |
|    | 1.4. SIMS Client voor de eerste keer starten | 6 |

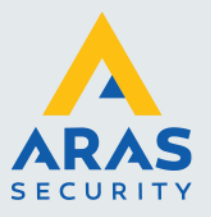

### 1. Installatie SIMS V6

#### 1.1. Installatie

Voer het installatiebestand SIMSclientV6setup.exe uit als administrator.

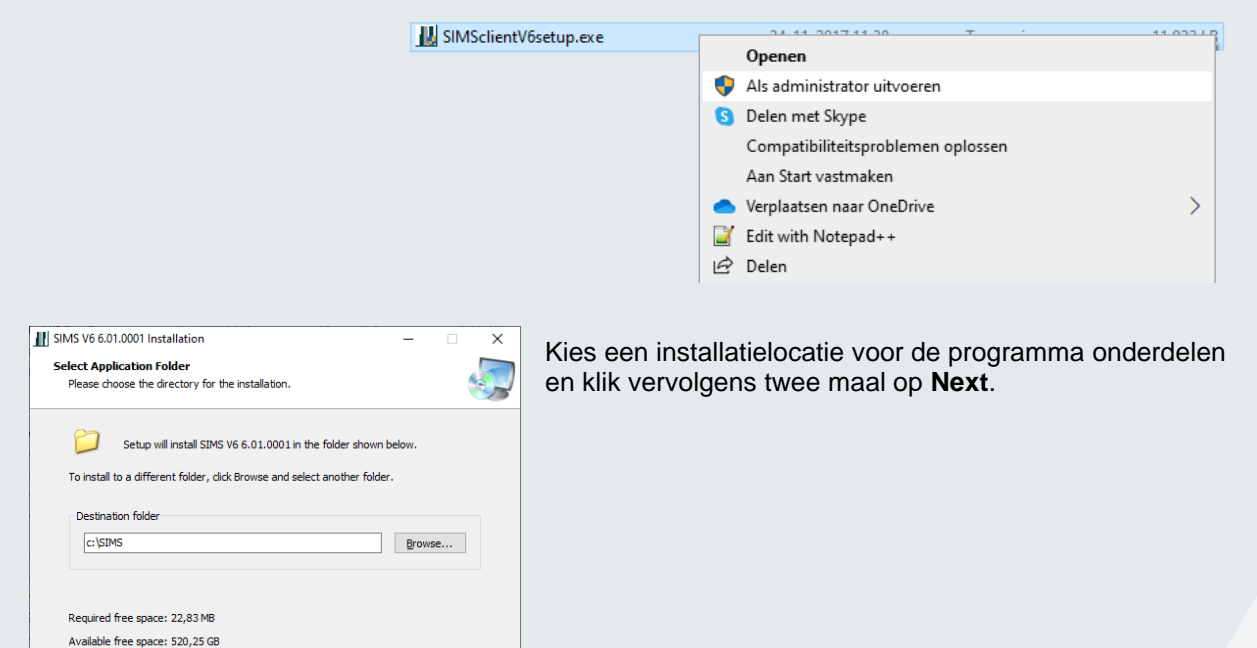

Zet het vinkje uit bij "Launch SIMS V6" nadat de installatie is voltooid en klik vervolgens op **Finish**.

< <u>B</u>ack <u>N</u>ext > <u>C</u>ancel

| Completing the SIMS V6 Setup V                                                           | Vizard     |   |
|------------------------------------------------------------------------------------------|------------|---|
| Setup has finished installing SIMS V6 6.01.0<br>computer.<br>Click Finish to exit Setup. | 001 on you | r |
| Einish                                                                                   |            |   |

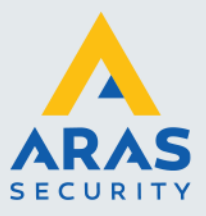

#### 1.2. Rechten SIMS map instellen

Omdat de SIMS programmabestanden automatisch ge-update kunnen worden, zonder tussenkomst van een systeembeheerder, dienen de rechten van de SIMS map te worden aangepast. Ook voor deze handeling moeten er voldoende rechten zijn.

Klik met de rechtermuistoets op de SIMS map en klik vervolgens op het tabblad **Beveiliging**.

Klik nu onderin dit tabblad op Geavanceerd.

| Agemeen         Delen         Beveiliging         Vorige versies         Aanpassen           Objectnaam:         C:\SIMS           Namen van groepen of gebrukers:         Severifieerde gebrukers:           Stageverifieerde gebrukers         StySTEM           Administrators (WS193NL\Administrators)         Gebrukers (WS193NL\Administrators)           Kik op Bewerken als u de machtigingen, wit wijgen.         Machtigingen, wit wijgen. |    |  |  |  |  |  |  |
|----------------------------------------------------------------------------------------------------|----|--|--|--|--|--|--|
| Objectnaam: C:\SIMS Namen van groepen of gebruikers:  Severifieerde gebruikers Severifieerde gebruikers Severifieerde gebruikers Severifieerde gebruikers Severifieerde gebruikers Vik op Bewerken als u de machtigingen wit wijzgen. Severifieerde                                                                                                    |    |  |  |  |  |  |  |
| Namen van groepen of gebruikers:<br>Gevenfleerde gebruikers<br>Gevenfleerde gebruikers<br>Gevenfleerde gebruikers<br>Gebruikers (WS193NL/Administrators)<br>Gebruikers (WS193NL/Gebruikers)<br>Klik op Bewerken als u de<br>machtigingen wit wijzigen.<br>Machtigingen wit wijzigen.<br>Gebruikers                                                                                                    |    |  |  |  |  |  |  |
| Geverifieerde gebruikers     SYSTEM     Gaministrators (WS193NL/Administrators)     Gebruikers (WS193NL/Gebruikers)     Klik op Bewerken als u de     machtigingen wilt wijzgen.     @Bewerken                                                                                                    |    |  |  |  |  |  |  |
| SYSTEM     Administrators (WS193NL/Administrators)     Administrators (WS193NL/Administrators)     Seburkers (WS193NL/Administrators)     Klik op Bewerken als u de     machtigingen wilt wijzgen.     SyBewerken                                                                                                    |    |  |  |  |  |  |  |
| Administrators (WS193NL/Administrators)     Gebruikers (WS193NL/Gebruikers)     Klik op Bewerken als u de machtigingen wilt wijzigen.     @Bewerken                                                                                                    |    |  |  |  |  |  |  |
| Gebruikers (WS193NL\Gebruikers)      Klik op Bewerken als u de machtigingen wit wijzigen.     Gebruikers                                                                                                    |    |  |  |  |  |  |  |
| Kik op Bewerken als u de<br>machtigingen wit wijzigen.<br>Machtinionev noor Geverfieerde                                                                                                    | _  |  |  |  |  |  |  |
| Kik op Bewerken als u de<br>machtigingen wilt wijzigen.                                                                                                    |    |  |  |  |  |  |  |
| machtigingen wilt wijzigen.                                                                                                    |    |  |  |  |  |  |  |
| Machtigingen voor Geverifieerde                                                                                                    |    |  |  |  |  |  |  |
| gebruikers Toestaan Weigeren                                                                                                    |    |  |  |  |  |  |  |
| Volledig beheer                                                                                                    |    |  |  |  |  |  |  |
| Wijzigen 🗸                                                                                                    |    |  |  |  |  |  |  |
| Lezen en uitvoeren 🗸                                                                                                    |    |  |  |  |  |  |  |
| Mapinhoud weergeven 🗸                                                                                                    |    |  |  |  |  |  |  |
| Lezen 🗸                                                                                                    |    |  |  |  |  |  |  |
| Schrijven 🗸 🗸                                                                                                    | -  |  |  |  |  |  |  |
| Kik op Geavanceerd voor speciale<br>machtigingen of geavanceerde instellingen.                                                                                                    |    |  |  |  |  |  |  |
|                                                                                                    |    |  |  |  |  |  |  |
| OK Annuleren Toepasse                                                                                                    | en |  |  |  |  |  |  |

| Naam:                                                                                                    | C:\SIMS              |                   |                        |                 |                             |  |  |
|----------------------------------------------------------------------------------------------------|----------------------|-------------------|------------------------|-----------------|-----------------------------|--|--|
| Eigenaar:                                                                                                    | Administrators       | ; (WS193NL        | \Administrators) 🛛 🌍 🔟 | jzigen          |                             |  |  |
| Machtigin                                                                                                    | gen Controleren      | Effecti           | eve toegang            |                 |                             |  |  |
| Dubbelklik op een machtigingsvermelding voor extra informatie. Als u een machtigingsvermelding wilt wijzigen, selecteert u de<br>vermelding en klikt u op Bewerken (indien beschikbaar).<br>Machtigingsvermeldingen: |                      |                   |                        |                 |                             |  |  |
| lype                                                                                                    | Principal            |                   | loegang                | Overgenomen van | Van toepassing op           |  |  |
| K Toest                                                                                                    | Administrators (WS19 | 3NL\Ad            | Volledig beheer        | C:\             | Deze map, onderliggende map |  |  |
| Magazza Toest                                                                                                    | SYSTEM               |                   | Volledig beheer        | C:\             | Deze map, onderliggende map |  |  |
| Magazina Toest                                                                                                    | Gebruikers (WS193NL  | .\Gebrui          | Lezen en uitvoeren     | C:\             | Deze map, onderliggende map |  |  |
| as loest                                                                                                    | Geventieerde gebruik | ers               | Wijzigen               | C\              | Deze map, onderliggende map |  |  |
| Machti                                                                                                    | gingen wijzigen 🛛 🛚  | <u>/</u> eergeven | 1                      |                 |                             |  |  |

Binnen het scherm **Geavanceerde beveiligingsinstellingen** kan de eigenaar van de map worden gewijzigd. Doe dit door op **Wijzigen** te klikken.

| Typ vervolgens Geverifieerde gebruikers en klik op | ) |
|----------------------------------------------------|---|
| Naam controleren.                                  |   |

Als deze niet voorkomt kan het zijn dat de invoer taal Engels is, in dit geval dient u Authenticated Users op te geven. Ook kunt u Gebruikers of Users hiervoor gebruiken.

Wanneer de objectnaam onderstreept is nadat op **Namen controleren** is geklikt kan op **OK** worden geklikt.

| Gebruiker, Computer, Serviceaccount of Groep selec               | teren | >                 |
|------------------------------------------------------------------|-------|-------------------|
| Dit objecttype <u>s</u> electeren:                               |       |                   |
| Gebruiker, Groep, of Ingebouwde beveiligings-principal           |       | Objecttypen       |
| Op de <u>z</u> e locatie:                                        |       |                   |
| aras.local                                                       |       | Locaties          |
| <u>G</u> eef de namen van de objecten op ( <u>voorbeelden</u> ): |       |                   |
| Geverifieerde gebruikers                                         |       | Namen controleren |
|                                                                  |       |                   |
|                                                                  |       |                   |
| Gea <u>v</u> anceerd                                             | OK    | Annuleren         |
|                                                                  |       |                   |

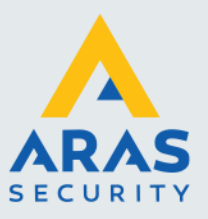

Nu is te zien dat de eigenaar is gewijzigd naar de nieuwe groep.

Belangrijk is dat het vinkje gezet wordt bij Alle machtigingsvermeldingen op onderliggende objecten vervangen....

Klik vervolgens op Toepassen.

| ivaam:                                      | C:\SIMS                                                       |                               |                        |                                                            |  |  |  |
|---------------------------------------------|---------------------------------------------------------------|-------------------------------|------------------------|------------------------------------------------------------|--|--|--|
| Eigenaar: Geverifieerde gebruikers Wijzigen |                                                               |                               |                        |                                                            |  |  |  |
|                                             | ⊆ Eigenaar van onderliggende containers en objecten vervangen |                               |                        |                                                            |  |  |  |
| Machtiging                                  | en Controleren E                                              | ffectieve toegang             |                        |                                                            |  |  |  |
| Type<br>🎎 Toest                             | Principal<br>Administrators (WS193NL\/                        | Toegang<br>Ad Volledig beheer | Overgenomen van<br>C:\ | Van toepassing op<br>Deze map, onderliggende map           |  |  |  |
| Туре                                        | Principal                                                     | Toegang                       | Overgenomen van        | Van toepassing op                                          |  |  |  |
| Ma Toest                                    | Administrators (WS193NL\/                                     | Ad Volledig beheer            | C:\                    | Deze map, onderliggende map                                |  |  |  |
| M Toest                                     | SYSTEM                                                        | Volledig beheer               | C:\                    | Deze map, onderliggende map                                |  |  |  |
| Mail Toest                                  | Gebruikers (WS193NL/Gebr                                      | Wijzigen                      | C:\                    | Deze map, onderliggende map<br>Deze map, onderliggende map |  |  |  |
| Toe <u>v</u> oege                           | n V <u>e</u> rwijderen                                        | Weergeven                     |                        |                                                            |  |  |  |
| Overname uitschakelen                       |                                                               |                               |                        |                                                            |  |  |  |
| Overname                                    | e <u>u</u> itschakelen                                        |                               |                        |                                                            |  |  |  |

 Windows-beveiliging
 ×

 Image: A state of the state of the state o

Er opent een dialoogvenster. Beantwoord deze vraag met Ja.

Klik vervolgens op **OK** in de nog openstaande schermen. Nu zijn de rechten van de installatie map dusdanig ingesteld dat tussenkomst van een systeembeheerder niet meer nodig zal zijn.

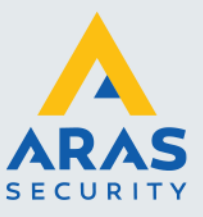

#### 1.3. SIMS start parameters instellen

In de SIMS installatiemap is een bestand genaamd **SIMSclientStartParameters.txt** aanwezig. Hierin kunnen client specifieke zaken worden ingesteld. Deze moet worden aangepast zodat de SIMS client een verbinding kan maken met de SIMS server. Open het bestand om het te kunnen wijzigen.

In het bestand staat een lijst met verschillende parameters. Parameters/instellingen welke beginnen met een enkel aanhalingsteken zijn niet actief.

Stel de parameters voor **Server** en **ServerPort** juist in. Deze zijn nodig voor de verbindingsinstelling naar de SIMS server.

Daarnaast dient de instelling voor de logging uit te worden gezet door er een enkel aanhalingsteken voor te zetten. Bij **GUllanguage** mag 11 worden ingesteld wat er voor zorgt dat het loginscherm in het Nederlands wordt gestart.

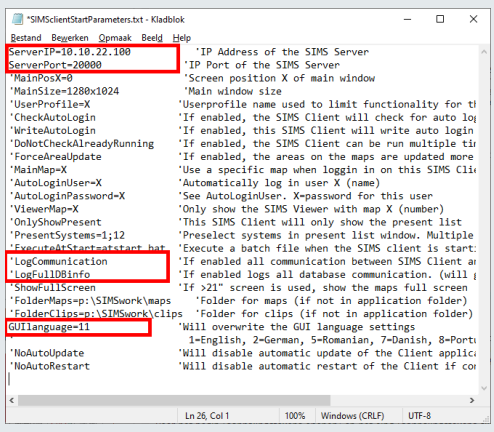

#### LET OP

Wijzig alleen de parameters en ga geen opmaak veranderen. Dit kan leiden tot foutieve initialisatie van het parameterbestand.

#### 1.4. SIMS Client voor de eerste keer starten

Start de SIMS client door het bestand **SIMSclient.exe** uit te voeren. Doe dit ook weer als administrator zodat benodigde dll-bestanden nog geregistreerd kunnen worden.

Tijdens het opstarten kan het zijn dat de client zich automatisch weer afsluit. In dit geval zal er een update vanaf de server worden geïnstalleerd. Na de installatie start de client weer op.

Bij de eerste opstart zal gevraagd worden om de connection key in te geven, standaard is dit 12345

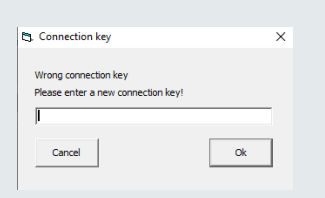

Mocht deze niet werken en/of u weet deze niet meer is het mogelijk om het bestand *SIMSclient.inf* te kopiëren/plakken van een werkende SIMS Client.

| SIMS                           |                 |                  | v Ö 🔎     |
|--------------------------------|-----------------|------------------|-----------|
| Naam                           | Gewijzigd op    | Туре             | Grootte   |
| SIMS_Update_V5-V6.docx         | 19-1-2019 12:23 | Microsoft Word-d | 13 kB     |
| NoxControls.ocx.new            | 22-4-2020 08:32 | NEW-bestand      | 1.040 kB  |
| SIMSclient.exe.new             | 15-3-2019 14:04 | NEW-bestand      | 8.324 kB  |
| SIMSclientND.exe.new           | 23-4-2020 09:13 | NEW-bestand      | 10.040 kB |
| SIMSclient.inf                 | 10-8-2020 14:41 | Setup-gegevens   | 1 kB      |
| ClientUpdateFiles.txt          | 18-1-2020 09:33 | Tekstdocument    | 1 kB      |
| ClientUpdater.log              | 7-12-2018 12:32 | Tekstdocument    | 139 kB    |
| Default Admin Password.txt     | 27-1-2017 14:27 | Tekstdocument    | 1 kB      |
| SIMSclientColorDefinitions.txt | 19-1-2019 12:23 | Tekstdocument    | 3 kB      |
| SIMSclientStartParameters.txt  | 10-8-2020 14:40 | Tekstdocument    | 3 kB      |

Full service distributeur van beveiligingsapparatuur

6